## How to Pay Semester Fee (For UG 2<sup>nd</sup> Semester)

✓ <u>Step-1</u>: Open *Samarth* Student Portal URL

URL: https://cottonuniversity.samarth.edu.in

| 🥥 💼 🚯 Student Sign In - Students Portal x +      |                                                                                           |                                                                        |                                                                     |            |              |
|--------------------------------------------------|-------------------------------------------------------------------------------------------|------------------------------------------------------------------------|---------------------------------------------------------------------|------------|--------------|
| ← C 🗅 https:                                     | /cottonuniversity.samarth.edu.in/index                                                    |                                                                        |                                                                     |            |              |
| <u>भारत सरकार</u><br>Government of India Assam G | <u>ार पोर्टल शिक्षा मंत्रालय उच्च हिं</u><br>vernment Portal Ministry of Education Depart | क्षा विभाग, असम<br>ment of Higher Education, Assam National Scholarshi | p Portal                                                            |            | A- A A+      |
| S eGov                                           |                                                                                           |                                                                        | Login                                                               | New User F | legistration |
|                                                  | Student Portal                                                                            |                                                                        | Subtrate Secure<br>Cotton University                                |            |              |
|                                                  |                                                                                           |                                                                        | Student Sign In<br>Enrolment Number<br>Enrolment Number<br>Password |            |              |
|                                                  |                                                                                           |                                                                        | Login<br>New Registration Reset Password                            |            |              |
| S eGov                                           |                                                                                           |                                                                        |                                                                     | View Pt    | blic Notice  |

- ✓ Step 1: Login using their login credentials of the portal (if you are not registered please follows the registration manual to registered themselves).
- **Step-2:** Click on the **Fee**

1

| ← → C == a                                     | ottonuniversity.szmarth.edu.in/index.php/dashb           | ooard     |
|------------------------------------------------|----------------------------------------------------------|-----------|
|                                                |                                                          |           |
| <b>V</b> C0                                    | STUDENT FORTAL                                           |           |
| A Dashboard                                    |                                                          |           |
|                                                | BCA : BACHELOR OF COMPUTER APPLICATIONS<br>APPLICATIONS) | (COMPUTER |
| <ul> <li>Student</li> </ul>                    | · · · · · · · · · · · · · · · · · · ·                    |           |
| <ul> <li>Dashboard</li> <li>Profile</li> </ul> | CLICK HERE                                               |           |
| BCA : Bachelor of                              |                                                          |           |
| Applications(COMPUT)                           |                                                          |           |
| ARTCICATIONS)<br>Fee                           |                                                          |           |
| Course(s) Selection                            |                                                          |           |
| Examination                                    |                                                          |           |
| Registration                                   |                                                          |           |
| <ul> <li>Training &amp; Placement</li> </ul>   |                                                          |           |
| <ul> <li>Register</li> </ul>                   |                                                          |           |

✓ **Step-3:** Click on the button **Click here** 

| ← → C == cot                                                                                                    | ttonuniversity.samarth.edu.in/index.php/                       | idhyarthi/fee/index |                  |  |  |
|----------------------------------------------------------------------------------------------------|----------------------------------------------------------------|---------------------|------------------|--|--|
| 👲 cu                                                                                                    | COTTON UNIVERSITY<br>STUDENT PORTAL                            |                     |                  |  |  |
| A Dashboard                                                                                                    | Fee                                                            |                     |                  |  |  |
| Student     Dashboard     Profile     BCA : Bachelor of     Computer     Applications(COMPUTI     ApPLICATIONS)     Formula | BCA : BACHELOR OF COMPUTER APPLICATIONS(COMPUTER APPLICATIONS) |                     |                  |  |  |
|                                                                                                    | Fee active for session 2023-2024 JULY                          | Click here          |                  |  |  |
|                                                                                                    | FAQ                                                            | FEE HISTORY         | ALL TRANSACTIONS |  |  |
| Course(s) Selection     Services     Examination                                                                            | CLICK HERE                                                     | CLICK HERE          | CLICK HERE       |  |  |
| Registration     Hall Admit Card                                                                                            |                                                                |                     |                  |  |  |

I

Prepared by: Computer Centre, Cotton University

**Step-4:** Students needs to verify the details and Fee amount. After verifying the details click on the "Click here for payment Gateway SBIEPAY" to make the payment.

| ← → C S cottonuniversity.samarth.edu.in /index.php/vidhyarthi/fee/pre-view?                                                                                                    |                                             |                         |                                  |               |                                                              |                                                                 |
|----------------------------------------------------------------------------------------------------|---------------------------------------------|-------------------------|----------------------------------|---------------|--------------------------------------------------------------|-----------------------------------------------------------------|
| 👲 cu                                                                                                    | COTTON UNIVERSITY<br>STUDENT PORTAL         |                         |                                  |               |                                                              | Public Notice(s) / Results                                      |
| A Dashboard                                                                                                    | Fee for BCA : Bache                         | pr of Computer Appl     | lications(COMPUTER               | APPLICATIONS) |                                                              |                                                                 |
| Student     Dashboard     Profile     BcA: Backelor of     Computer     Applications(COMPUTI     APPLICATIONS)     Fee     Course(s) Selection     Services     Examination     Registration     Hail Admit Card     Training & Placement     Register     Available Seasons     Applied Seasons | Name<br>Level                               | BACHELOR                | Enrolment Number<br>Program Type | DEGREE        | Organizational unit (University Department)<br>Delivery Mode | CUACAD0110: Department of Computer Science & IT<br>Face to face |
|                                                                                                    | Admission (Year-Cycle)<br>Email             | 023-2023-2024           | Roll Number<br>Phone             | 7577048147    | Fee Category : UR<br>Fee term : 2 SEMESTER                   | Fee Session : 2023 JULY                                         |
|                                                                                                    | Mother Name<br>Father Name<br>Guardian Name |                         | Correspondence Address           |               | Programme                                                    | BCA : Bachelor of Computer Applications(COMPUTER APPL           |
|                                                                                                    | Fee Details                                 |                         |                                  |               |                                                              |                                                                 |
|                                                                                                    | Fee to be paid                              |                         |                                  |               |                                                              |                                                                 |
|                                                                                                    | Total Amount to be paid                     | Total Amount to be paid |                                  |               |                                                              |                                                                 |
|                                                                                                    | Payment options<br>Click here for payment   | Sateway SBIEPAY         |                                  |               |                                                              |                                                                 |

Prepared by: Computer Centre, Cotton University

✓ **Step-4**: Options like Debit/Credit/ Internet banking/ UPI etc. Would be available for payment. IMPORTANT: PLEASE NOTE THAT PAYMENT THROUGH UPI INVOLVES SCANNING AND COMPLETING THE TRANSACTION USING QR CODES. THIS NEEDS TO BE COMPLETED WITHIN THE DESIGNATED TIME LIMIT i.e.2 (TWO) minutes. Students should ensure that the entire process is completed within the same time frame.

| <ul> <li>C</li> <li>SBlePay</li> <li>SBlePay</li> <li>Https://www.sbiepay.sbi/secure</li> </ul> |                                                                                                    | - د<br>A <sup>N</sup> ش                         |  |
|-------------------------------------------------------------------------------------------------|----------------------------------------------------------------------------------------------------|-------------------------------------------------|--|
| <b>O</b> SBIePay                                                                                | As per <b>RBI Guidelines</b> all cards (phy                                                                                                    | sical and virtual) shall be enabled for use on! |  |
| Payment Details                                                                                 |                                                                                                    |                                                 |  |
| Debit/Credit Card                                                                               | Please ensure that your card is enabled for online (E-Commerce) transactions<br>कृपया सुनिच्छित करे कि आपका कार्ड (ई-कॉमर्स) लेनदेन के लिए सक्षम है<br>Card Number | Order Summary<br>Kindly note Order No.          |  |
| um UPI 🥠 🔂 Paytm 😒 🌶                                                                            | VISA 🌑 🧮 RuPhys                                                                                                    | Order No.:                                      |  |
| 约 NEFT                                                                                          | Expiry Date/Valid Thru CVV/CVC 4-DBC Month Year Year                                                                                                    | Merchant Name:<br>Cotton University             |  |
| SBI Branch Payment                                                                              | Name of the card holder Name as on card                                                                                                    | Amount:                                         |  |
|                                                                                                 | Processing fee:                                                                                                    |                                                 |  |
|                                                                                                 | GST:                                                                                                    |                                                 |  |
|                                                                                                 | Cancel                                                                                                    | Total:                                          |  |
| L                                                                                               |                                                                                                    | APM ID: PG_TRANS_396                            |  |

After your transaction is successful and complete, you will receive an acknowledgement on screen.

Prepared by: Computer Centre, Cotton University